# ぐんまみらい信用組合 法人向けインターネットバンキング (AnserBizSOL) ワンタイムパスワードご利用手順書 (ハードウェアトークン)

### ワンタイムパスワードについて

インターネットバンキングをご利用いただく際のセキュリティ機能であるワンタイムパスワードについての機能 概要および、利用開始までのお手続きについてご案内い致します。

#### ワンタイムパスワードとは

ワンタイムパスワードとは、専用機器で自動生成される使い捨てのパスワードを入力することで本人確認を行う 機能です。

ワンタイムパスワードは1分毎に新たなパスワードが自動生成され、一度使用したパスワードは無効となります ので、より安全にご利用いただけます。

### トークンとは

ワンタイムパスワードのご利用にあたっては、使い捨てのパスワードを生成するトークンが必要となります。 当組合からお渡しするキーホルダー型の専用機器をご利用いただきます。

## 「ワンタイムパスワード(ハードウェアトークン)の利用開始

事前に、当組合窓口においてワンタイムパスワード(ハードウェアトークン)の利用申込を行い、当組合における 登録手続きが完了いたしますとログイン後に「ワンタイムパスワード利用開始登録(ハードウェアトークン)」画面 が表示されます。

お手元に当組合から郵送されたハードウェアトークンをご準備のうえ、以下の手順にて利用開始登録操作を行ってください。

### 手順1 ワンタイムパスワード利用開始登録

| <b>ワンタイムパスワード利用開始登録(ハードウェアトークン)</b> BLG1020                                  | <ワンタイムパスワード利用開始登録 (ハードウ<br>- スレータンン > 両天がまこされます |
|------------------------------------------------------------------------------|-------------------------------------------------|
| ▲ セキュリティ向上のため、ワンタイムパスワードでの感話が追加されました。<br>事前書編としてハードウェアトークンの利用開始登録が必要となります。   | 「シリアル番号」(ハードウェアトークン裏側に                          |
| ハードウェアトークン利用開始登録                                                             | 記載されているシリアル番号) と「ワンタイムパス                        |
| トークンに記載されているシリアル番号とワンタイムパスワードを入力の上、「認証確認」ボタンを押してください。                        | ワード」(ハードウェアトークンに表示されている                         |
| シリアル番号 後裔 半角数字3時以上12時以内                                                      | ハスリート)を人力し、「認証確認」ホタンをクリ                         |
|                                                                              | ツクしてくたさい。<br>                                   |
|                                                                              | クリック後、トッノヘーン寺に彦移しワンダイ<br>ノポスロードの刊田開始登録が完てします    |
|                                                                              | ムハスワートの利用開始登録が元」しま9。<br>                        |
| 認証確認 >                                                                       |                                                 |
|                                                                              |                                                 |
|                                                                              |                                                 |
| ハードウェアトークン利用開始登録の省略                                                          | シリアル番号                                          |
| すぐに利用期始登録を行わない場合には、「トークン利用開始登録の省略」ボタンを押してください。<br>わた、地図ログイン時にする中国開始時時41日をのす。 |                                                 |
|                                                                              | ワンタイムパスワード                                      |
|                                                                              | = जा इस रफ <del>इ</del> ज                       |
|                                                                              | 前公司止91年前公                                       |
|                                                                              |                                                 |
| <ワンタイムパスワードハードウェアトークン>                                                       |                                                 |
|                                                                              | スワード                                            |

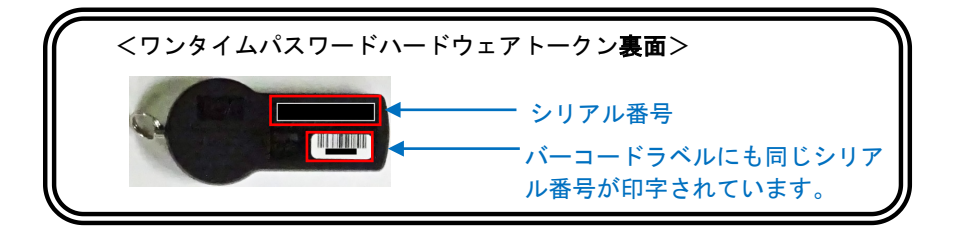

- 【参考】トークンの共有について 一つのハードウェアトークンを複数のユーザーで共有することが可能です。 ワンタイムパスワード利用登録開始時に他のユーザーが使用しているハードウェアトークンを登録する ことでハードウェアトークンを共有可能です。
- 【参考】ハードウェアトークンは最長5年間ご利用いただくことができます。 ハードウェアトークンの有効期限が近づきましたら、当組合から新しいハードウェアトークンをお届け いたします。

#### ワンタイムパスワードの利用停止解除

誤ったワンタイムパスワードを連続して入力した場合、利用停止となります。 その場合、マスターユーザまたは管理者ユーザにより「利用停止の解除」を行うことが可能です。

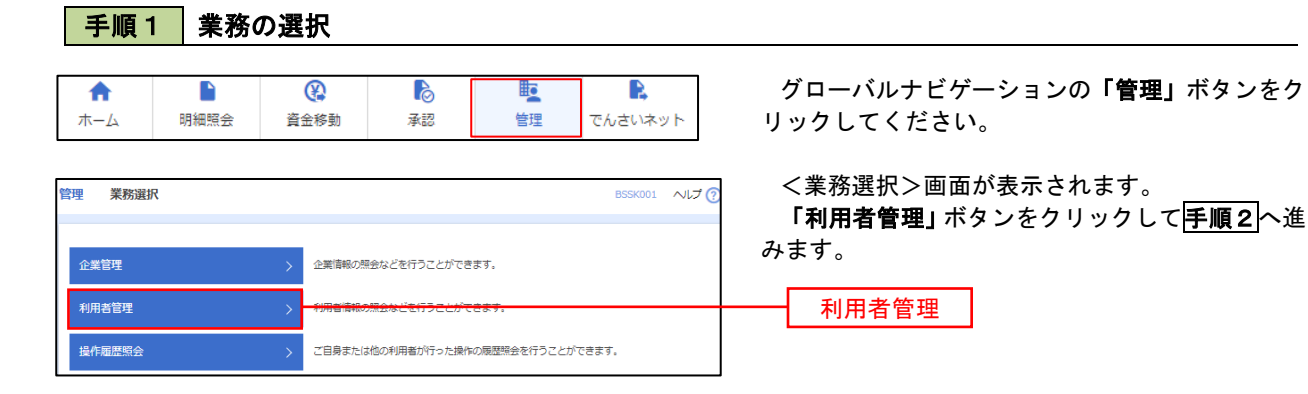

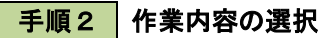

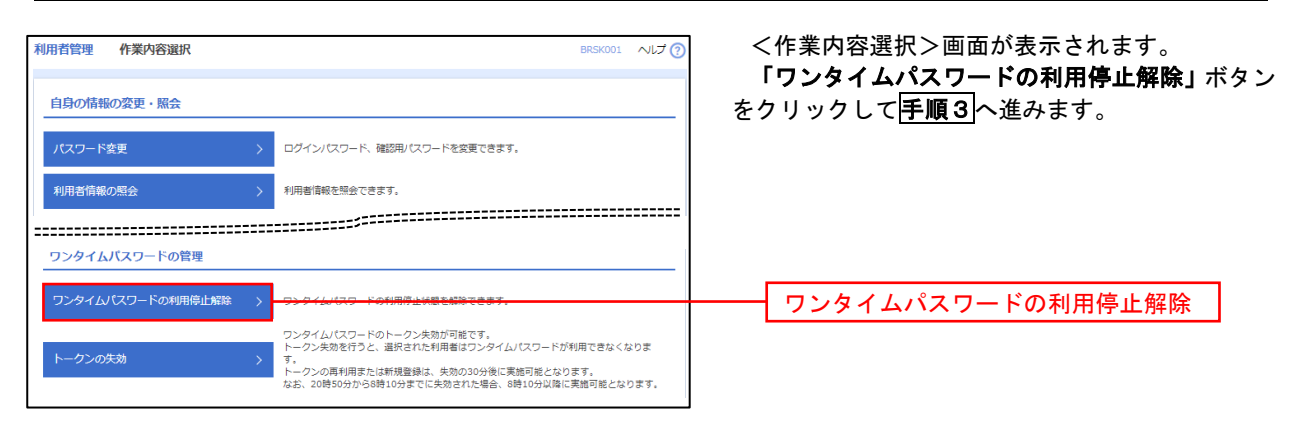

### 手順3 対象者の選択

| <ul> <li>リ用者管理</li> <li>ワンタイム</li> <li>ワンタイム</li> <li>ワンタイム</li> <li>ワンタイム</li> <li>利用者</li> </ul> | 型 ワンタイムハ<br>パスワード利用停止期時の<br>(ム)パスワードの利用停止<br>ミる利用書を選択の上、「<br>アアル番号を使用している<br>一覧 | なフード利用停止解除一覧<br>対象利用数を用作<br>支票元ア<br>状態を解除します。<br>停止解除」ボタンを押してください。<br>利用着を解除対象となります。 |                                     |          | BRSK02             | <ワンタイムパスワード利用停止解除一覧>画<br>面が表示されます。<br>対象の利用者を選択のうえ、「 <b>確認用パスワード」</b><br>を入力し、「 <b>停止解除」</b> ボタンをクリックします。 |
|----------------------------------------------------------------------------------------------------|---------------------------------------------------------------------------------|--------------------------------------------------------------------------------------|-------------------------------------|----------|--------------------|----------------------------------------------------------------------------------------------------|
|                                                                                                    |                                                                                 |                                                                                      | 並び順: ログインID                         | •        | 昇順 ▼ (再表示)         | <ワンタイムパスワードの利用停止解除結果><br>画面が表示されますので、解除結果をご確認くださ                                                          |
| 🗌 金て                                                                                               |                                                                                 | 利用者名                                                                                 | 利用者区分                               |          | ワンタイムパスワード<br>認証状態 | い。                                                                                                    |
|                                                                                                    | hanakodt                                                                        | データ花子                                                                                | 管理者ユーザ                              | 23456789 | 0 停止中              |                                                                                                    |
|                                                                                                    | ichirodt                                                                        | データー郎                                                                                | 一般ユーザ                               | 45678909 | 0 停止中              |                                                                                                    |
|                                                                                                    | jirodt                                                                          | データニ郎                                                                                | 管理者ユーザ                              | 52460635 | 利用可能               | ──────────────────────────────────────                                                                    |
|                                                                                                    | saburodt                                                                        | データ三郎                                                                                | 一般ユーザ                               | 34567890 | 利用可能               |                                                                                                    |
|                                                                                                    | shirodt                                                                         | データ四朝                                                                                | 一般ユーザ                               | 15018960 | 利用可能               |                                                                                                    |
|                                                                                                    | sachikodt                                                                       | データ幸子                                                                                | マスターユーザ                             | 1245678  | ()伊止中              |                                                                                                    |
|                                                                                                    | tarodt                                                                          | データ太郎                                                                                | 一般ユーザ                               | 12345678 | 1 停止中              |                                                                                                    |
| ※ワンタ<br>ただし、<br>認証項<br><sup>確認用</sup>                                                              | マイムパスワードが必要の<br>トークンの失効がお済み<br>1日<br>い(スワード 🔀                                   | ない利用者は、「ワンタイム/スワー<br>いでない場合は、現在のワンタイム/スパ                                             | ド認証状態」機を"-」で表示して<br>フード認証状態を表示しています | います,     |                    | 確認用パスワード                                                                                                  |
|                                                                                                    |                                                                                 | く 利用者管理メニューへ                                                                         | 停止解除                                | >        |                    | 停止解除                                                                                                    |

| 手順1     業務の選択                                                                                                    |                                                             |
|----------------------------------------------------------------------------------------------------|-------------------------------------------------------------|
| 合         修         修         修         グローバルナビゲーションの「管:           ホーム         明細照会         資金移動         承認         管理         でんさいネット         リックしてください。                                                                                                    |                                                             |
| ホーム 明細照会 資金移動 承認 管理 でんさいネット リックしてください。                                                                                                    | 理」ボタンを                                                      |
|                                                                                                    | <b></b>                                                     |
| ! <sup>業務選択</sup> <>>> ■面が表示されます。<br>「利用者管理」ボタンをクリックし                                                                                                    | 。<br>して <b>手順2</b> へ                                        |
| 企業管理<br>企業管理<br>企業解釈の無会などを行うことができます。<br>みます。                                                                                                    |                                                             |
| (明君管理 ) (明君管理 ) (明君 |                                                             |
|                                                                                                    |                                                             |
| <mark>手順2</mark> 作業内容の選択                                                                                                    |                                                             |
| <sup>if質理</sup> <sup>作業内容選択</sup> C作業内容選択 > 画面が表示され:<br>「トークンの失効」ボタンをクリ、                                                                                                    | <作業内容選択>画面が表示されます。<br>「トークンの生効」ボタンをクロック」 マ <sup>(</sup> Ξ)■ |
|                                                                                                    |                                                             |
| 10月名債権の照会 >> 利用者債権を照金できます。                                                                                                    |                                                             |
|                                                                                                    |                                                             |
| フンタイム/(スワードの)自径     フンタイム/(スワードの) 用停止状態を解除できます。     ワンタイム/(スワードの) 用停止状態を解除できます。                                                                                                    |                                                             |
| ワンタイム/スワードのトークン失効が可能です。<br>トークン失効を行うと、選択された利用者はマンタイム/スワードが利用できなくなりま                                                                                                    |                                                             |
| トークンの失効 ・ ・ トークンの再利用表たは新規登録は、失効の30分後に実施可能となります。 トークンの失効 なお、20時50分から8時10分までに失効された場合、8時10分以降に実施可能となります。                                                                                                    |                                                             |
|                                                                                                    |                                                             |
|                                                                                                    |                                                             |
| 255460/N#MIRESER<br>\$2557<br>対象の利用者を選択のうえ、「確認                                                                                                    | 。,。<br>!用パスワー                                               |
| ン>          >>>/wide/10xp-Foh-2>x480 <fiver,< td="">         「ワンタオイムパスワード(※)」を           -&gt;&gt;x080         調用はた時間はアンタイムパスワード(※)」を           -&gt;&gt;x080         ボタンシターン           ボタンシターン         ボタンシターン</fiver,<>                                                                                                    | 入力し、 <b>「失</b> :                                            |
| ンタイム(12)-File     パンフをフリアノフレのより。       シタイム(12)-File     マレークンをご確認ください。       マレークンをご確認ください。     くトークン失効結果>画面が表示                                                                                                    | :されますの                                                      |
| <sup>周1-1</sup> 5 失効結果をご確認ください。                                                                                                    |                                                             |
|                                                                                                    | 該機能をご利                                                      |
| アータモチ         智理者ユーザ         33456789         サービス利用中         2021年09月30日 0時00分                                                                                                    |                                                             |
| Ichirodt         データー部         マスターユーザ         23456789         ① トークン有効時期切れ         2013年09月30日 05時00分                                                                                                    |                                                             |
| jroit         データニ部         一般ユーザ         -         実利中         -         「トークンの失効」を行うと約30分                                                                                                    | 間再設定がで                                                      |
| saburoat         アータニ部         マスターユーザ         トークン発行高か         きなくなります。約30分経過後にロ           etwore         デークローボ         ー         トークン発行高か         ー                                                                                                    | クインしワン                                                      |
| Sublicit         データーを子         ー版ユーザ         78100641         サービンズ利用中         2018年09月30日 0時00分                                                                                                    | くたさい。                                                       |
| tarodt         データ大部         一級ユーザ         78160642         サービス利用中         2018年09月30日 09時00分                                                                                                    |                                                             |
| フンタイム/(スワードが必要のない時用着は、「ワンタイム/スワード状態」機を一で表示しています。<br>とい、トークンの失効がお満みてない場合は、現在のワンタイム/スワード状態を表示しています。                                                                                                    |                                                             |
|                                                                                                    |                                                             |
| 92914/02-F M ワンタイムパスワード                                                                                                    |                                                             |
|                                                                                                    |                                                             |
| < 1/// 共同者管理メニューへ 失効 失効                                                                                                    |                                                             |